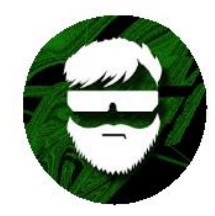

КиберДед https://www.youtube.com/c/KiberDed/featured Не подписан? Плачь.

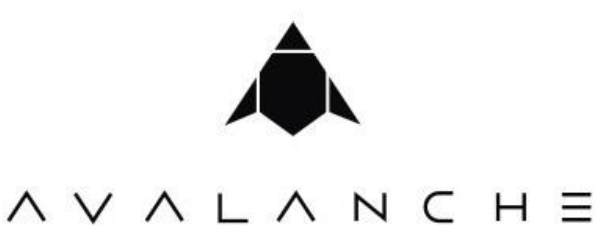

Пример работы с модулем анализа активности профиля и группы в социальной сети ВКонтакте

# 1. Заходим в программу:

Адрес: demo.avl.team

Логин: SPb-17

Пароль: wSMLicde

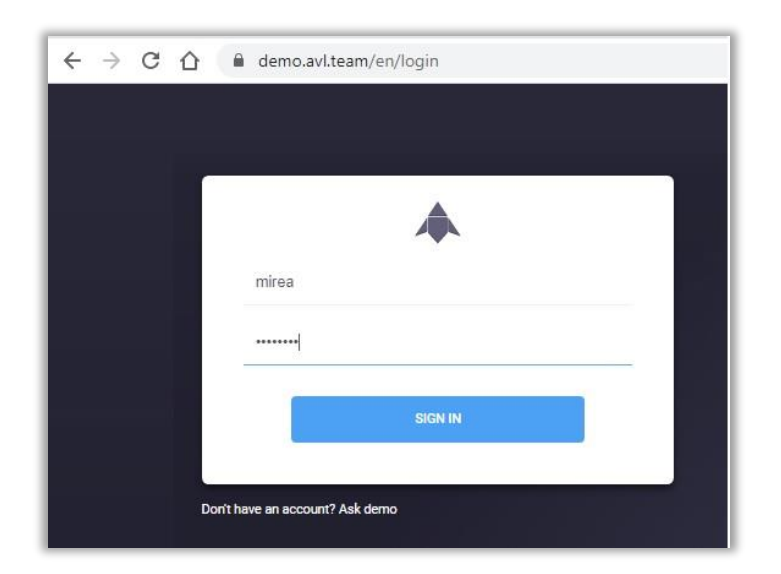

2. Сразу попадаем в экран Инфографика текущего открытого проекта

(просто посмотреть, как он выглядит – в текущем режиме у вас полноценно подключен только модуль анализа профилей и групп ВКонтакте, остальные функции отображаются для ознакомления)

|                                                                     | 000                                                                                                    |                                                                                                   |                                                                                                    |
|---------------------------------------------------------------------|----------------------------------------------------------------------------------------------------|---------------------------------------------------------------------------------------------------|----------------------------------------------------------------------------------------------------|
|                                                                     | Важное                                                                                                    |                                                                                                   | Тональность сообщений                                                                                                    |
| 09.03.2021.04                                                       | 28.01 🧧 Информационные атаки                                                                                                    | Day 25%                                                                                           | 75%                                                                                                    |
| 09.03.2021.04                                                       | 1526 🖲 Страна на международной арене                                                                                                    | Week 13%                                                                                          | 87%                                                                                                    |
| 08.03.2021 04                                                       | 2520 🔮 Информационные атаки                                                                                                    | Month 13%                                                                                         | 87%                                                                                                    |
|                                                                     | д                                                                                                    | инамика сообщений                                                                                 |                                                                                                    |
| 6<br>5<br>8<br>2                                                    |                                                                                                    |                                                                                                   | Экономически склужция в стране<br>Резолисные мовски<br>Деятельность опозвация<br>Протостине анция<br>Опоналиния с сосодними государствами<br>Информациональные этаки<br>Сулана на исклужираний аконо |
| 10                                                                  |                                                                                                    | 08.01.2021 09.01.202                                                                              | Политическая ситуация в стране                                                                                                    |
| 02,02,022                                                           | Общая статистика                                                                                                    |                                                                                                   | Топ источников                                                                                                    |
| вономичес                                                           | общая статистика<br>Общая статистика<br>Фонина О Лоудоная<br>Как слочина О Лоудоная                                                                                 | telegrad by                                                                                       | Топ источников<br>потеми О порудикам                                                                                                    |
| Экономичес                                                          | оказыки оченный оченный<br>Общая статистика<br>« по техни О подобыван<br>как служция в стране                                                                       | 12 telegratity                                                                                    | Топ источников<br>• Попили О Порубранан<br>6                                                                                                    |
| вономичес<br>Деятельност                                            | оказыната оказыната оказыната<br>Общая статистикса<br>е по токак об лединови<br>как обладира к стране<br>в оптовидия                                                | 12 telegraf.by<br>charter97.org                                                                   | Топ источников<br>• Потеки О Порбении<br>е<br>е<br>е                                                                                                    |
| экономичес<br>Деятельност<br>Протестные                             | околости околости околости<br>Общая статистика<br>«Полож Опрублики<br>как сирини<br>колосиции<br>акции<br>10                                                        | 12.<br>charter97.org<br>udf.name                                                                  | Топ источников<br>• Потики О Порбикии<br>•                                                                                                    |
| Экономичес<br>Деятельност<br>Протестные<br>Резоналова               | околости околости околости<br>Общая статистика<br>е положи О прубении<br>конториция с срани<br>заприми<br>10<br>е подости<br>10                                     | 12 telegrat.by<br>charter97.org<br>udt.name<br>dx.com                                             | Топ источников<br>Флании С Лиубанан<br>4                                                                                                    |
| Экономичес<br>Деятельност<br>Протестные<br>Резоланства<br>Отношения | околонт околонт околонт<br>Общая статистика<br>в полонк О прублени<br>консонции странс<br>изопорядник торанс<br>изопорядник торанствани<br>и сосседники горанствани | 12<br>Charter97 org<br>Lutter97 org<br>Lutter97 org<br>Lutter97 org<br>dw.com<br>d1m08059jkpvg.do | TOTI MCTOH-HIKKOS<br>To new Officiplement<br>4<br>udfoot.net<br>4                                                                                                    |

# 3. Переключаемся на нужный проект

Вам открыт доступ к проектам Avalanche, Hydra, Беларусь и СЗФО, все проекты учебные и разделяемые (там будут следы активности других пользователей, не удивляйтесь).

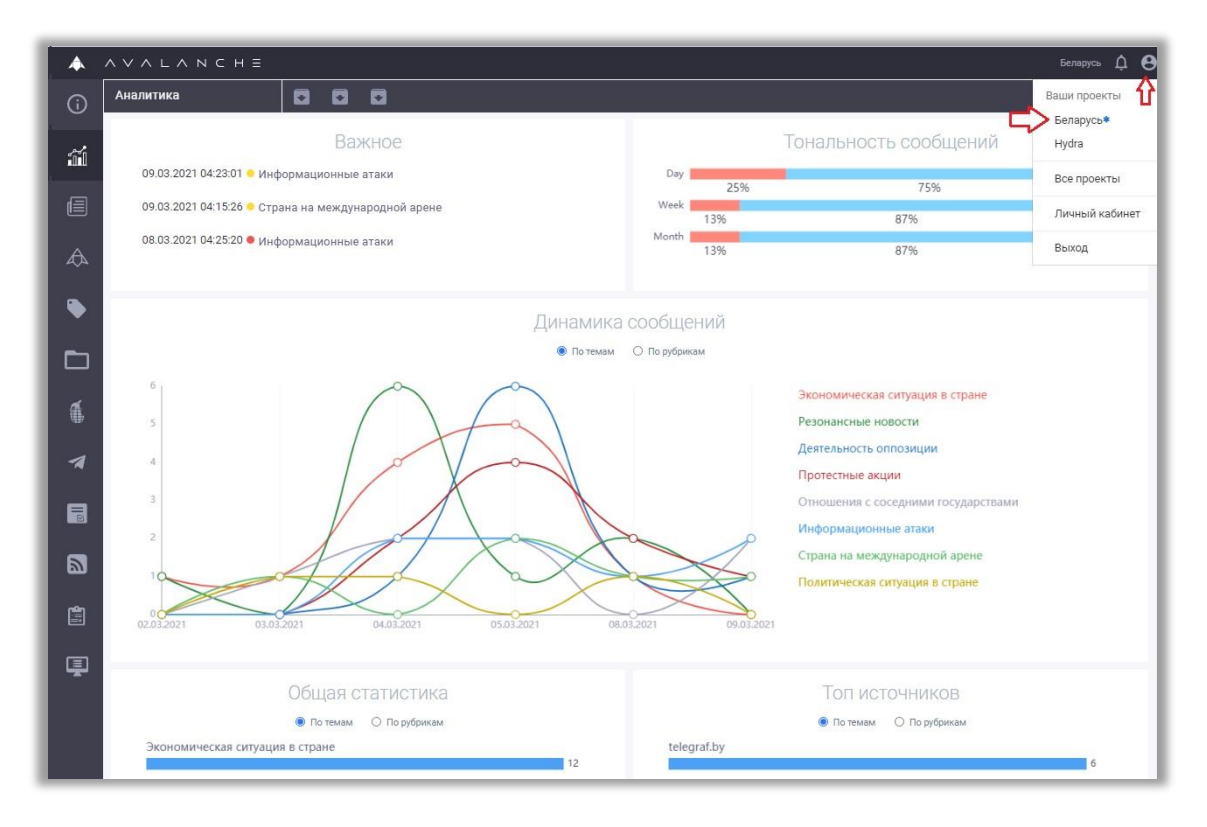

4. Смотрим, как выглядит рабочий экран руководителя

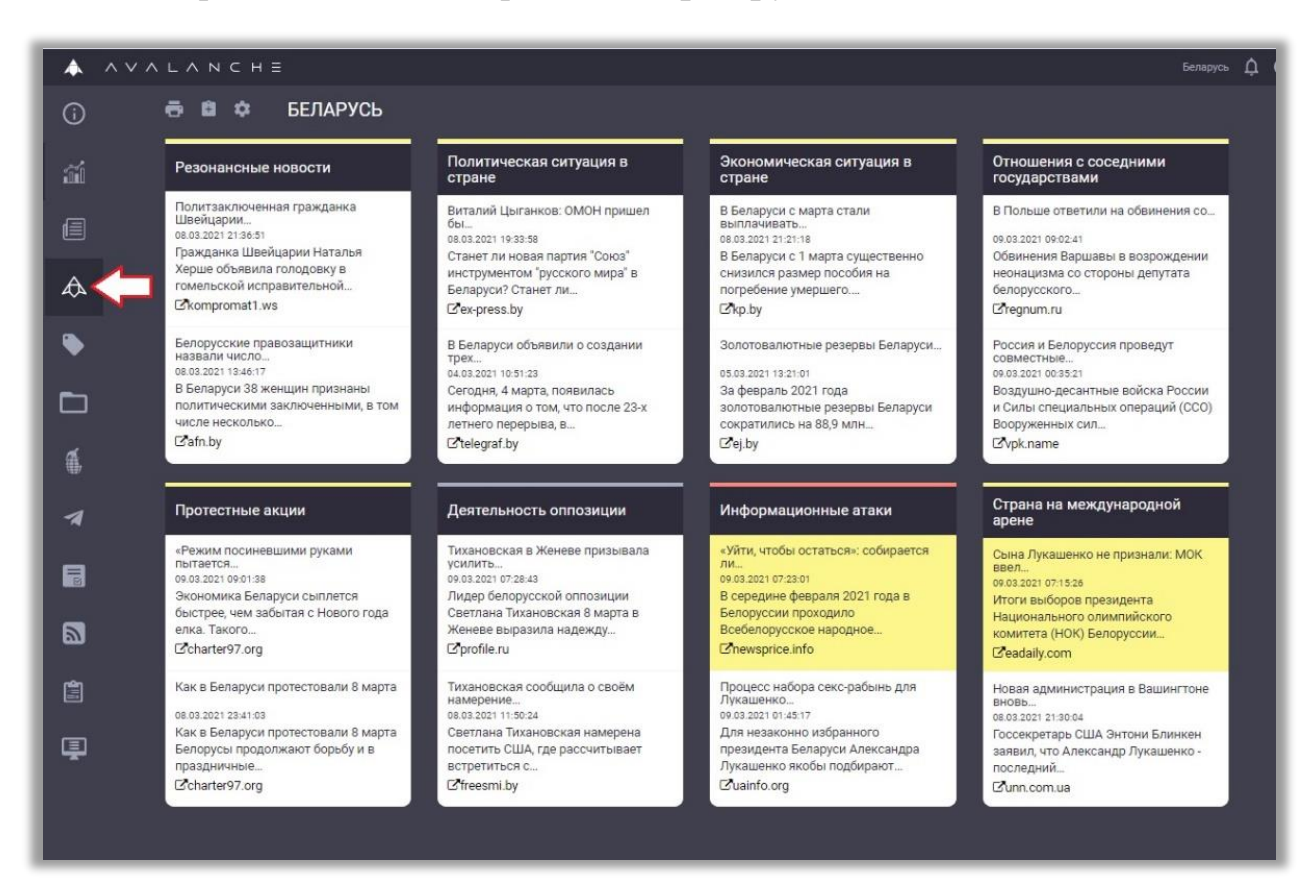

#### 5. Смотрим, как выглядит рабочий экран аналитика (лента новостей)

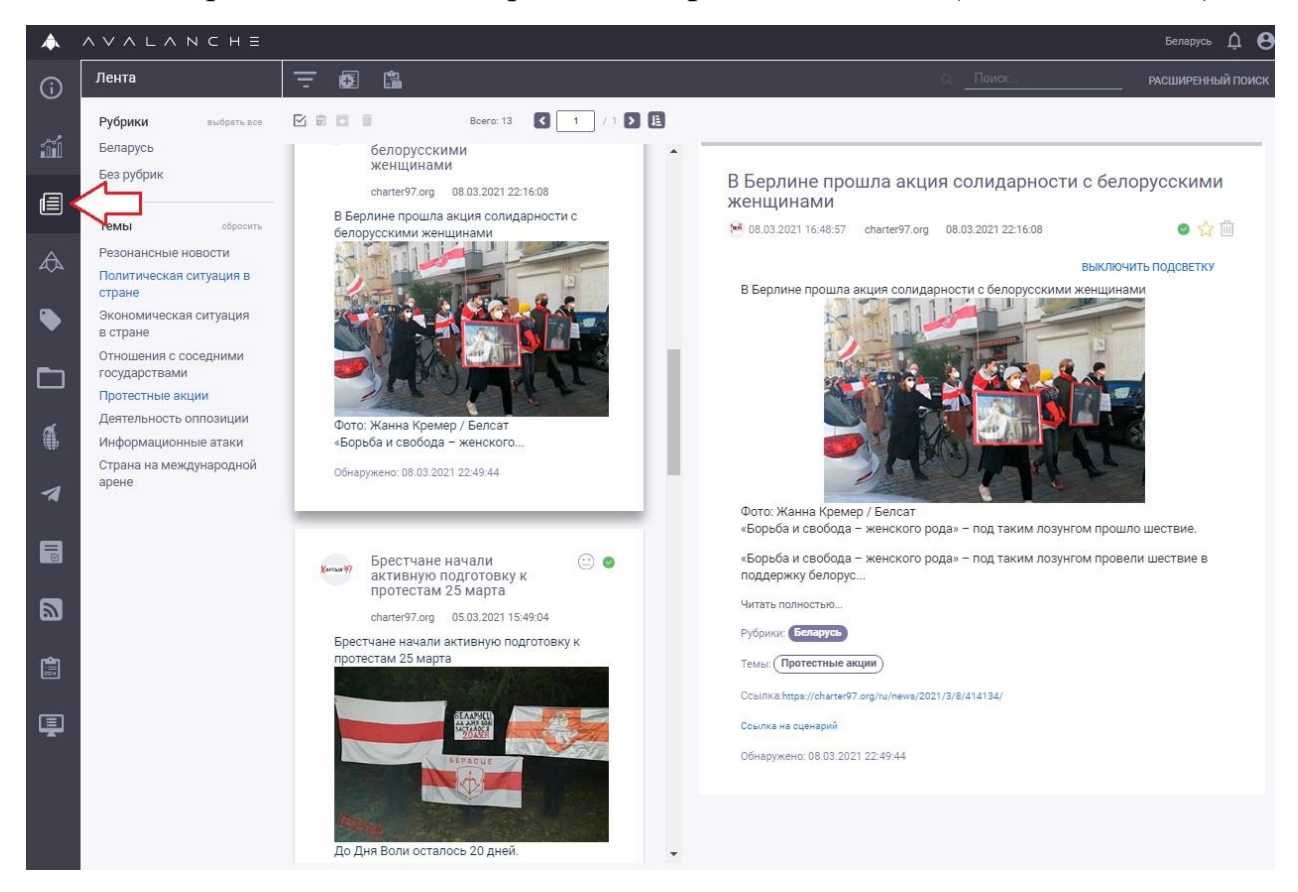

| 4 | AVALANCHE                                                                                                    |                                                                                                    |         |
|---|----------------------------------------------------------------------------------------------------|----------------------------------------------------------------------------------------------------|---------|
| G | ) Задачи                                                                                                    | <b>a</b>                                                                                                    | Q_Поиск |
|   | Состояние<br>Выполняется<br>Ошибка<br>Завершена<br>Тип задачи выбрать все<br>Граф участников группы ВК<br>Сбор соц. статистики ВК | Стоп Лука - активность   Тип Сбор соц.<br>статисника ВК   Последни 10.03.2021   й запусков 1   Результат 1   ы                                                                                                    |         |
|   |                                                                                                    | Стоп Лука       Тип     Граф, участников<br>пруппы ВК     Статус     Выполняется       Последни     -     Дата     10.03.2021       й запусков     0     Результат     0       Запусков     0     Результат     0 |         |
|   |                                                                                                    | С Плохие новости Беларусь<br>Тип Граф участников Статус Выполняется<br>группы ВК Выполняется<br>Последии - Дата 10.03.2021<br>й авпуск создания 08.05:58<br>Запусков 0 Результат 0<br>ы                           |         |

## 6. Поглазели? Переходим к реальным задачам

## 7. Ставим задачу – анализ активности группы ВКонтакте

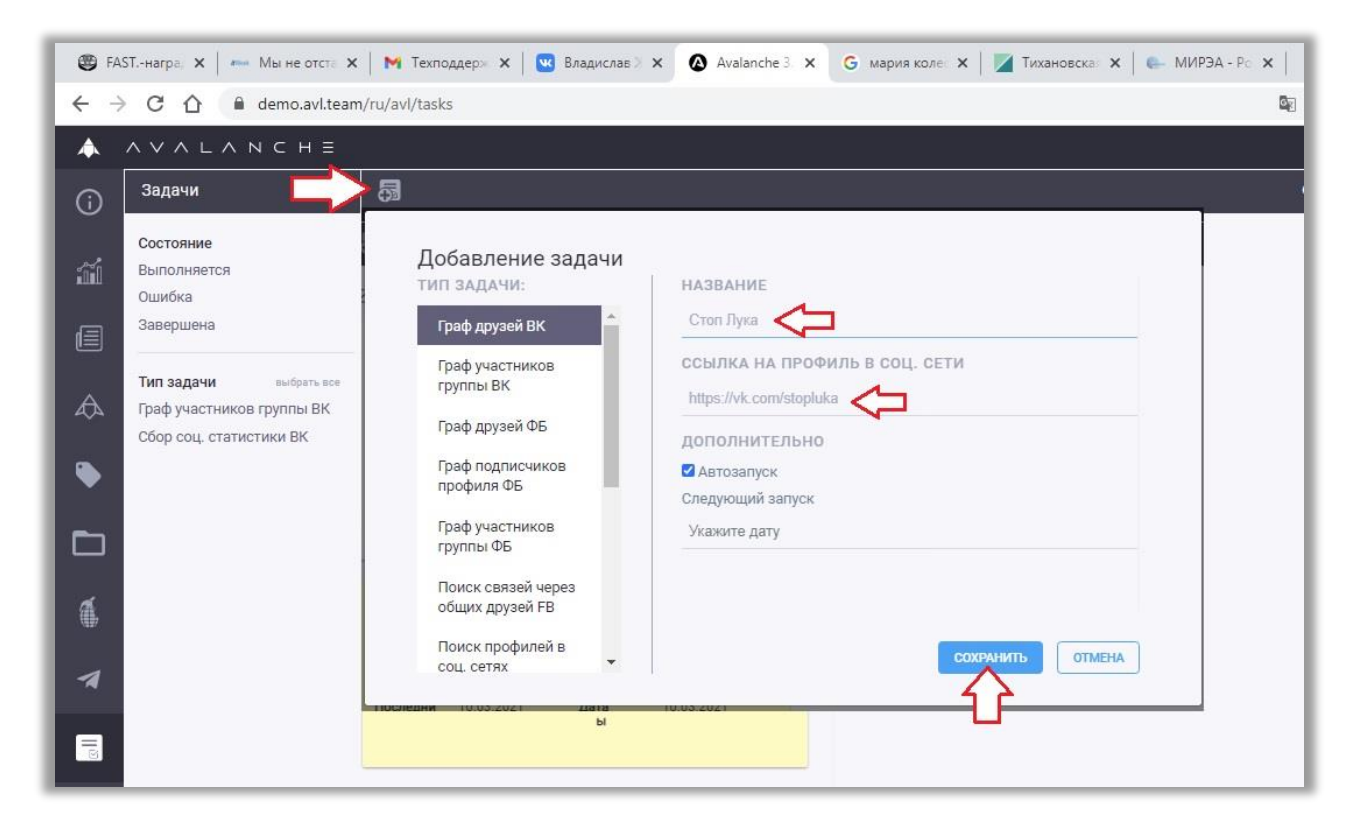

8. Дожидаемся результата (обычно от 3 до 20 минут), и смотрим его

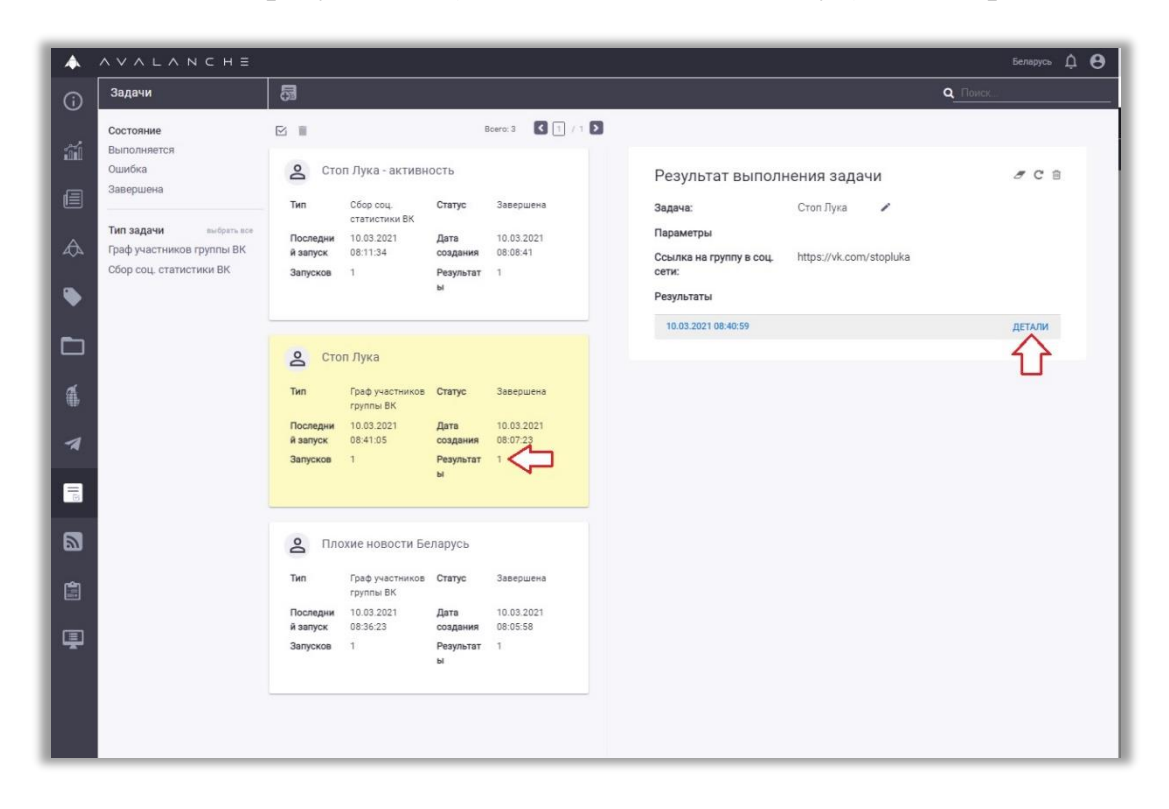

## 9. Зрительно изучаем граф состава группы, используем фильтры

![](_page_4_Figure_3.jpeg)

![](_page_5_Figure_0.jpeg)

## 10. Пример: фильтр распределения активности по ВУЗам

# 11.Пример: выявляем зарубежных участников (а может, и кураторов 😉)

![](_page_5_Figure_3.jpeg)

![](_page_6_Figure_0.jpeg)

## 12. Смотрим круг интересов участников группы

13. Выявляем лидеров мнений и их связи

![](_page_6_Figure_3.jpeg)

![](_page_7_Figure_0.jpeg)

# 14. Формируем отчет (пример отчета в PDF прилагается)

15. Ставим задачу – сбор статистики по группе ВК

|     | ∧ ∨ ∧ L ∧ N C H E                                    | e                                       |                                   |                        |   |                                                  |                         |                | Беларусь 🏚 \varTheta |
|-----|------------------------------------------------------|-----------------------------------------|-----------------------------------|------------------------|---|--------------------------------------------------|-------------------------|----------------|----------------------|
| i   | Задачи                                               | 5                                       |                                   |                        |   |                                                  |                         | <b>Q</b> Поиск |                      |
|     | Состояние<br>Выполняется                             |                                         |                                   | Bcero: 3 【 🗍 / 1       | D |                                                  |                         |                |                      |
|     | Ошибка<br>Завершена                                  | 2 Руслан Куле                           | вич                               |                        |   | Результат выполн                                 | нения задачи            |                | ØCO                  |
|     | Тип задачи выбрать все                               | Тип Граф дру<br>Последни -<br>й запуск  | зей ВК Статус<br>Дата<br>создания | 10.03.2021<br>09:41:51 |   | Задача:<br>Параметры                             | Стоп Лука - активность  | 1              |                      |
| -   | Граф участников группы ВК<br>Сбор соц. статистики ВК | Запусков 0                              | Результат<br>ы                    | 0                      |   | Ссылки на профили<br>пользователей или<br>групп: | https://vk.com/stopluka |                |                      |
|     |                                                      |                                         |                                   |                        |   | Дата от (дд.мм.гггг):                            | 01.07.2020              |                |                      |
|     |                                                      | O CTOD DVK2-                            | RYTHRUCCTL                        |                        |   | Дата до (дд.мм.гггг):                            | 09.03.2021              |                |                      |
|     |                                                      | - Clouryka                              | актибноств                        |                        |   | Результаты                                       |                         |                |                      |
| á   |                                                      | Тип Сбор соц<br>статисти                | . Статус<br>ки ВК                 | Завершена              |   | 10.03.2021 08:11:34                              |                         |                |                      |
| 419 |                                                      | Последни 10.03.202                      | 1 Дата                            | 10.03.2021             |   | комментарии: 20/56/                              |                         |                |                      |
| -1  |                                                      | Запусков 1                              | Результат                         | 1                      |   | Репосты: 60827                                   |                         |                |                      |
|     |                                                      |                                         | ы                                 |                        |   | Просмотры: 55295009                              |                         |                |                      |
|     |                                                      |                                         |                                   |                        |   |                                                  |                         |                |                      |
|     |                                                      | 🙎 Стоп Лука                             |                                   |                        |   |                                                  |                         |                |                      |
|     |                                                      | Тип Граф уча<br>группы В                | стников <b>Статус</b><br>К        | Завершена              |   |                                                  |                         |                |                      |
|     |                                                      | Последни 10.03.202<br>й запуск 08:41:05 | 1 Дата<br>создания                | 10.03.2021<br>08:07:23 |   |                                                  |                         |                |                      |
| Ţ   |                                                      | Запусков 1                              | Результат<br>ы                    | 91                     |   |                                                  |                         |                |                      |
|     |                                                      | С Плохие нове                           | ости Беларусь                     |                        |   |                                                  |                         |                |                      |
|     |                                                      | Тип Граф уча                            | стников <b>Статус</b>             | Завершена              |   |                                                  |                         |                |                      |

#### AVALANCHE ٨ Беларусь 🋕 😫 Задачи Boero: 3 【 1 / 1 🔰 Состояние Выполняется Руслан Кулевич Ошибка Результат выполнения задачи Ø C â Завершена Тип Граф друзей ВК Статус Задача: Руслан Кулевич 🖉 Последни - Дата 10.03.2021 й запуск создания 09:41:51 Запусков 0 Результат 0 Тип задачи выбрать все Параметры Граф участников группы ВК Результат 0 ы Ссылка на профиль в соц. сети: https://vk.com/id13306889 Сбор соц. статистики ВК ۲ Результаты 😫 Стоп Лука - активность Сбор соц. **Статус** Завершена статистики ВК Тип 1 Последни 10.03.2021 Дата 10.03.202 й запуск 08:11:34 создания 08:08:41 10.03.2021 1 Запусков 1 Результат 1 ы II 😫 Стоп Лука 2 Граф участников **Статус** группы ВК

Завершена

Завершена

Дата 10.03.202 создания 08:07:23 10.03.2021

Результат 1

Тип

Запусков 1

Тип

Ţ

Последни 10.03.2021 й запуск 08:41:05

Плохие новости Беларусь

Граф участников Статус

16. Ставим задачу – граф друзей индивидуального профиля ВКонтакте

Если появились вопросы – пишите на <u>avalanche100500@gmail.com</u>, с пометкой «техподдержка»

> УСПЕХОВ! ΑИ

![](_page_8_Picture_4.jpeg)

#### Приложение

Пример отчета по группе ВКонтакте, автоматически сформированного программой Avalanche

![](_page_9_Picture_2.jpeg)

![](_page_10_Figure_0.jpeg)

![](_page_10_Figure_1.jpeg)

![](_page_11_Figure_0.jpeg)

![](_page_11_Figure_1.jpeg)

![](_page_12_Figure_0.jpeg)

|                      |                                                                | Группы |     |
|----------------------|----------------------------------------------------------------|--------|-----|
| ROBOCTIA<br>ROBOCTIA | ПЛОХИЕ НОВОСТИ БЕЛАРУСЬ МИР<br>http://vk.com/club72183793      |        | 325 |
| 90                   | ЧП Беларусь   Будь в курсе!<br>http://vk.com/club65925232      |        | 94  |
|                      | Типичный Гродненец<br>http://vk.com/club29187528               |        | 89  |
|                      | MAS KPAIHA БЕЛАРУСЬ<br>http://vk.com/club56765622              |        | 87  |
| einapyce<br>Level    | Беларусь Live<br>http://vk.com/club89617479                    |        | 84  |
| БОРЩ                 | БОРЩ<br>http://vk.com/club460389                               |        | 79  |
| MIL                  | Кто со мной? Гродно<br>http://vk.com/club63680216              |        | 79  |
| THURSDAY.            | Навости Градно   Gradna.news<br>http://vk.com/club17142508     |        | 75  |
| 1                    | ËΠ<br>http://vk.com/club12382740                               |        | 72  |
| Гродио               | Ищу тебя Гродно<br>http://vk.com/club65938068                  |        | 69  |
| (Co<br>Rate          | Кому надо? Гродно! одежда, обувь<br>http://vk.com/club24864246 |        | 68  |
|                      |                                                                |        |     |